# VT8600 Series Installation Guide

Rooftop Unit, Heat Pump and Indoor Air Quality Controller

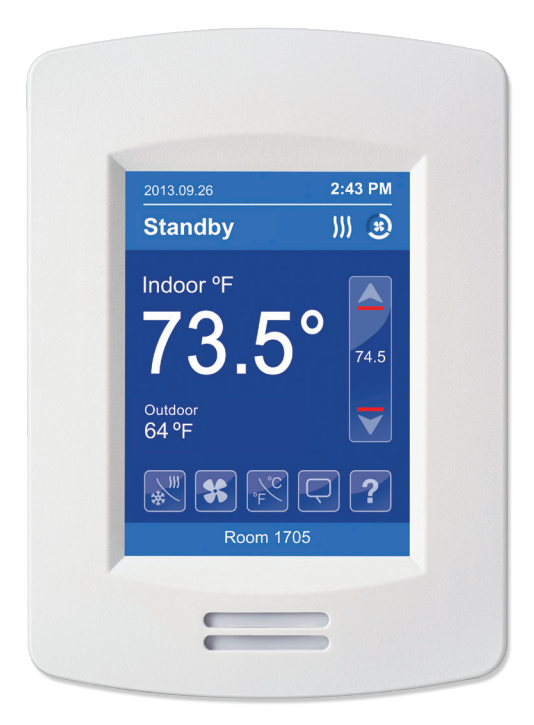

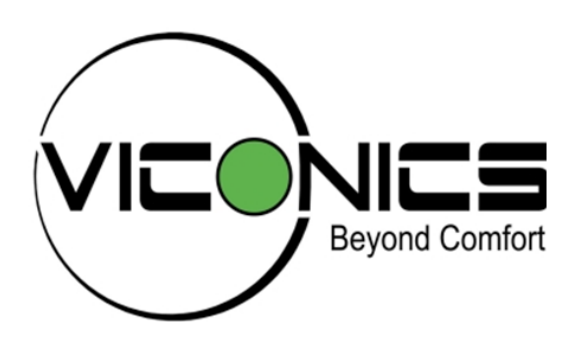

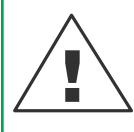

- If replacing an existing Room Controller, label wires before removal of Controller.
- Electronic controls are static sensitive devices. Discharge yourself correctly before manipulating and installing Room Controller.
- A short circuit or wrong wiring may permanently damage Room Controller or equipment.
- All Room Controllers are designed for use as operating controls only and are not safety devices. Tampering with the devices or unintended application of the devices will result in a void of warranty.
- This device must be installed to provide a separation distance of at least 8in (20cm) from all persons and must not be located or operating in conjunction with any other antenna or transmitter.

# LOCATION

- Do not install on outside wall.
- Do not install behind a door.
- Do not install in areas with direct heat source.
- Do not install near any air discharge grill.
- Do not install in areas exposed to direct sunlight.
- Ensure Room Controller has sufficient natural air circulation.
- Ensure wall surface is flat and clean.
- · Ensure external thermal sensor wirings are away from noisy electrical sources.
- Install 1.3 to 1.5 meter (52 to 60 inches) above the floor.

### **CLEANING THE ROOM CONTROLLER**

- Use a soft, pre-moistened lint-free cloth for cleaning.
- Avoid getting moisture in openings.
- Do not spray anything directly on the Room Controller or use compressed air.
- Do not use caustic/corrosive products, ammonia, solvents or any cleaning product containing alcohol or grit.
- Never use tools directly on the touchscreen.
- Never use paint on the Room Controller.
- Do not drop or crush the Room Controller, or allow the Room Controller to come into contact with liquids.
- Do not use a damaged device (such as one with a cracked screen).
- Performance can be affected if the glass on the screen is broken.

# Failure to comply with these recommendations will result in damage to the unit and void the manufacturer's warranty.

#### **INSTALLATION**

- 1. Remove security screw (if any) on bottom of Room Controller cover.
- 2. Open unit by pulling on bottom side of Room Controller (Figure 1).
- 3. Read FCC ID and IC label installed in cover before installing any wireless product.
- 4. Ensure correct side of base faces up.
- 5. Pull cables 6in (15cm) out from wall.
- 6. Align base and mark location of two mounting holes on wall (Figure 2).
- 7. Install anchors in wall.
- 8. Insert cable in central hole of base.
- 9. Insert screws in mounting holes on each side of base.
- 10. Strip each wire 1/4in (0.6cm) from end.
- 11. Insert each wire and screw according to wiring chart (next page).
- 12. Gently push excess wiring back into hole.
- Gently align cover to top of base and snap in place from bottom (Figure 3).
- 14. Install security screw.

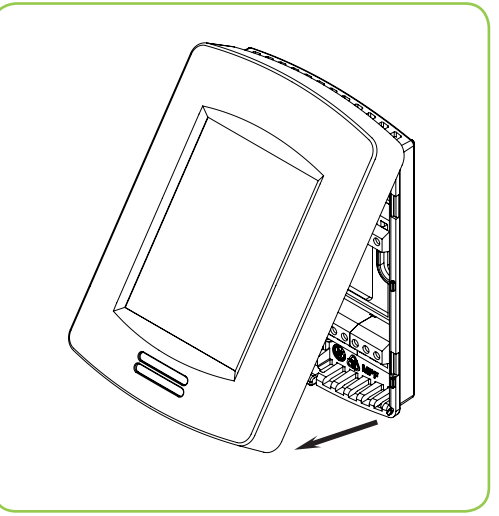

Figure 1 Open cover

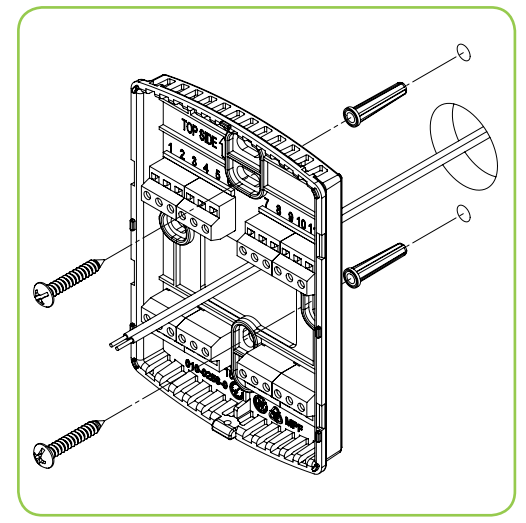

Figure 2 Install base

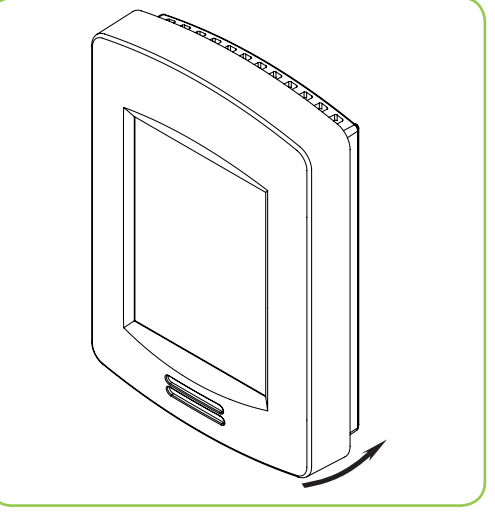

Figure 3 Reinstall cover

| VT86xxU                   | Used in applications                     |  |  |  |  |  |
|---------------------------|------------------------------------------|--|--|--|--|--|
| Description / Application |                                          |  |  |  |  |  |
|                           | IAQ, HP & RTU                            |  |  |  |  |  |
| Internal Temperature      | X                                        |  |  |  |  |  |
| 1- BO1                    | Aux                                      |  |  |  |  |  |
| 2- BO2                    | Y2                                       |  |  |  |  |  |
| 3- BO3                    | Y1                                       |  |  |  |  |  |
| 4- BO4                    | G                                        |  |  |  |  |  |
| 5- RC                     | RC (24 Vac)                              |  |  |  |  |  |
| 6- C                      | Common                                   |  |  |  |  |  |
| 7- RH                     | RH                                       |  |  |  |  |  |
| 8- BO8                    | W1                                       |  |  |  |  |  |
| 9- UO9                    | W2 / OB                                  |  |  |  |  |  |
| 10- UO10                  | Econo (0-10 Vdc)                         |  |  |  |  |  |
| 11- UO11                  | Heat (0-10 Vdc)                          |  |  |  |  |  |
| 12- UO12                  | Dehumidification output (24 Vac On/Off)  |  |  |  |  |  |
| 13- RS485 +               | BACnet (+)                               |  |  |  |  |  |
| 14- RS485 -               | BACnet (-)                               |  |  |  |  |  |
| 15- RS485 Ref             | BACnet Ref.                              |  |  |  |  |  |
| 16- UI16                  | UI16 (multifunction input)               |  |  |  |  |  |
| 17- UI17                  | UI17 (multifunction input)               |  |  |  |  |  |
| 18- Scom                  | Common                                   |  |  |  |  |  |
| 19- UI19                  | CO2 (0-10 Vdc input)                     |  |  |  |  |  |
| 20- UI20                  | RS (Remote sensor input 10K thermistor)  |  |  |  |  |  |
| 21- Scom                  | Common                                   |  |  |  |  |  |
| 22- UI22                  | SS (Supply sensor input 10K thermistor)  |  |  |  |  |  |
| 23- UI23                  | OS (Outside sensor input 10K thermistor) |  |  |  |  |  |
| 24- UI24                  | Airflow (0-10 Vdc input)                 |  |  |  |  |  |

#### **REMOTE SENSOR ACCESSORIES**

| Model Number | Description                                                                   |
|--------------|-------------------------------------------------------------------------------|
| S3010W1031   | Wall mounted temperature sensor                                               |
| S3020W1031   | Wall mounted temperature sensor with override button and occupancy status LED |

#### NOTE:

If one or multiple sensor(s) is/are connected into the RS terminal, the internal temperature sensor is automatically disabled. Disconnecting the sensor(s) in RS terminal will re-activate the internal sensor.

Remote mount temperature sensors inputs use 10K type 2 NTC thermistors.

#### Features:

• Each sensor can be configured for various averaging combinations.

| °C  | °F  | Kohm     | °C  | °F | Kohm    | °C | °F | Kohm    | °C | °F | Kohm    | °C | °F  | Kohm   |
|-----|-----|----------|-----|----|---------|----|----|---------|----|----|---------|----|-----|--------|
| -40 | -40 | 324.3197 | -20 | -4 | 94.5149 | 0  | 32 | 32.1910 | 20 | 68 | 12.4601 | 40 | 104 | 5.3467 |
| -35 | -31 | 234.4009 | -15 | 5  | 71.2430 | 5  | 41 | 25.1119 | 25 | 77 | 10.0000 | 45 | 113 | 4.3881 |
| -30 | -22 | 171.3474 | -10 | 14 | 54.1988 | 10 | 50 | 19.7390 | 30 | 86 | 8.0694  | 50 | 122 | 3.6202 |
| -25 | -13 | 126.6109 | -5  | 23 | 41.5956 | 15 | 59 | 15.6286 | 35 | 95 | 6.5499  | 55 | 131 | 3.0016 |

#### Temperature vs. resistance chart for 10 Kohm NTC thermistor (R25°C = 10KΩ±3%, B25/85°C = 3975K±1.5%)

#### TYPICAL APPLICATIONS

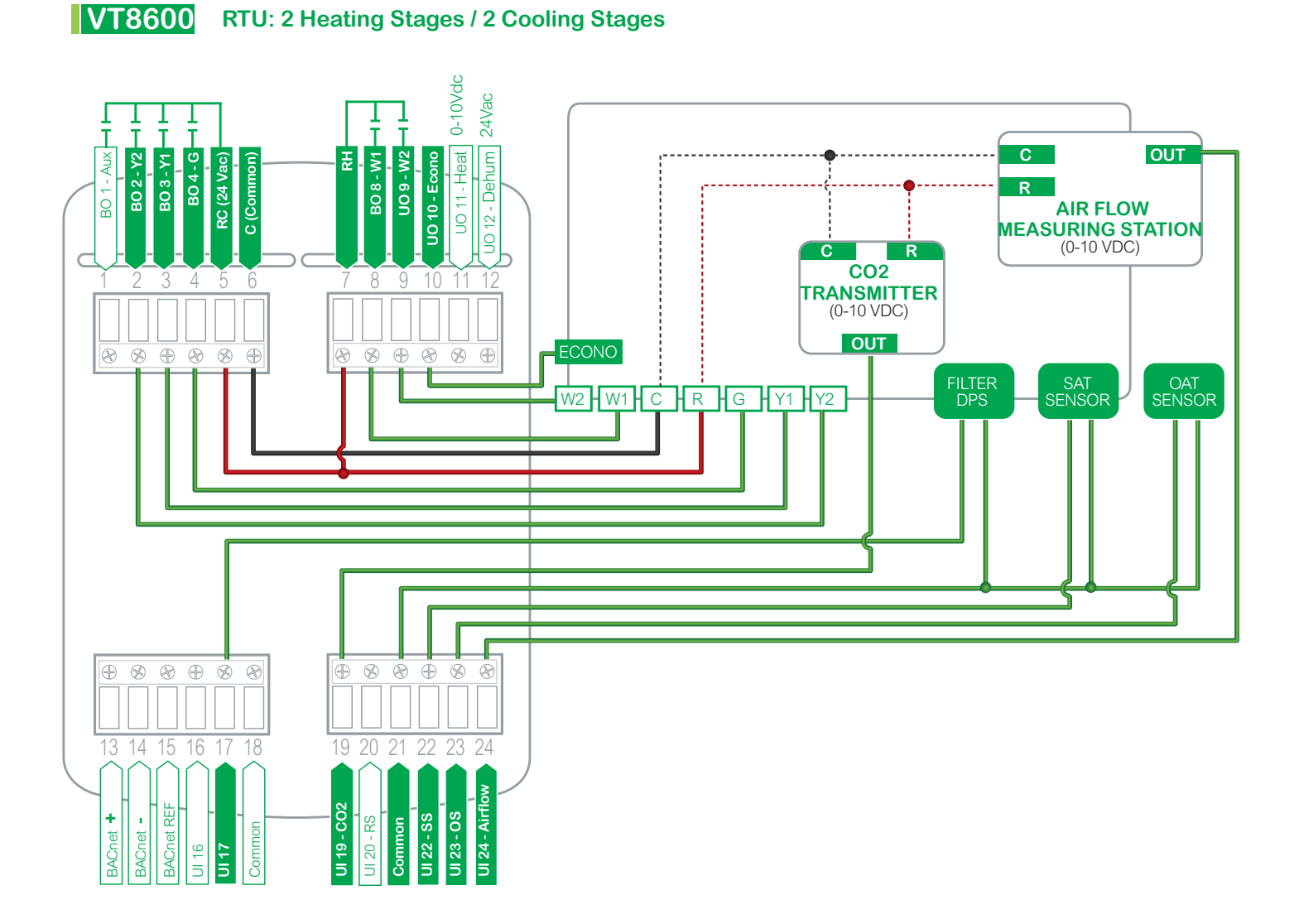

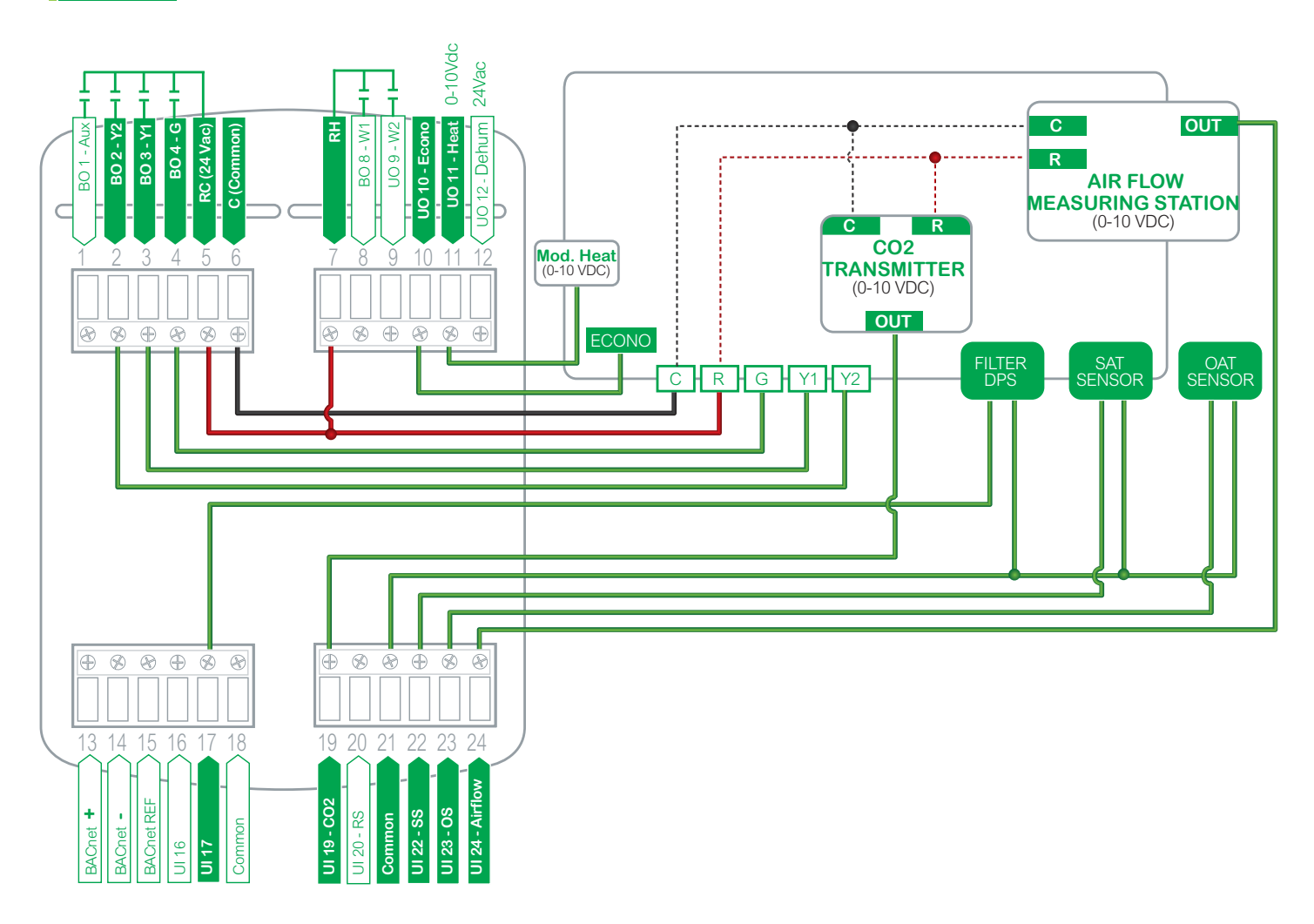

## **VT8600** RTU: 2 Cooling Stages / Modulating Heat

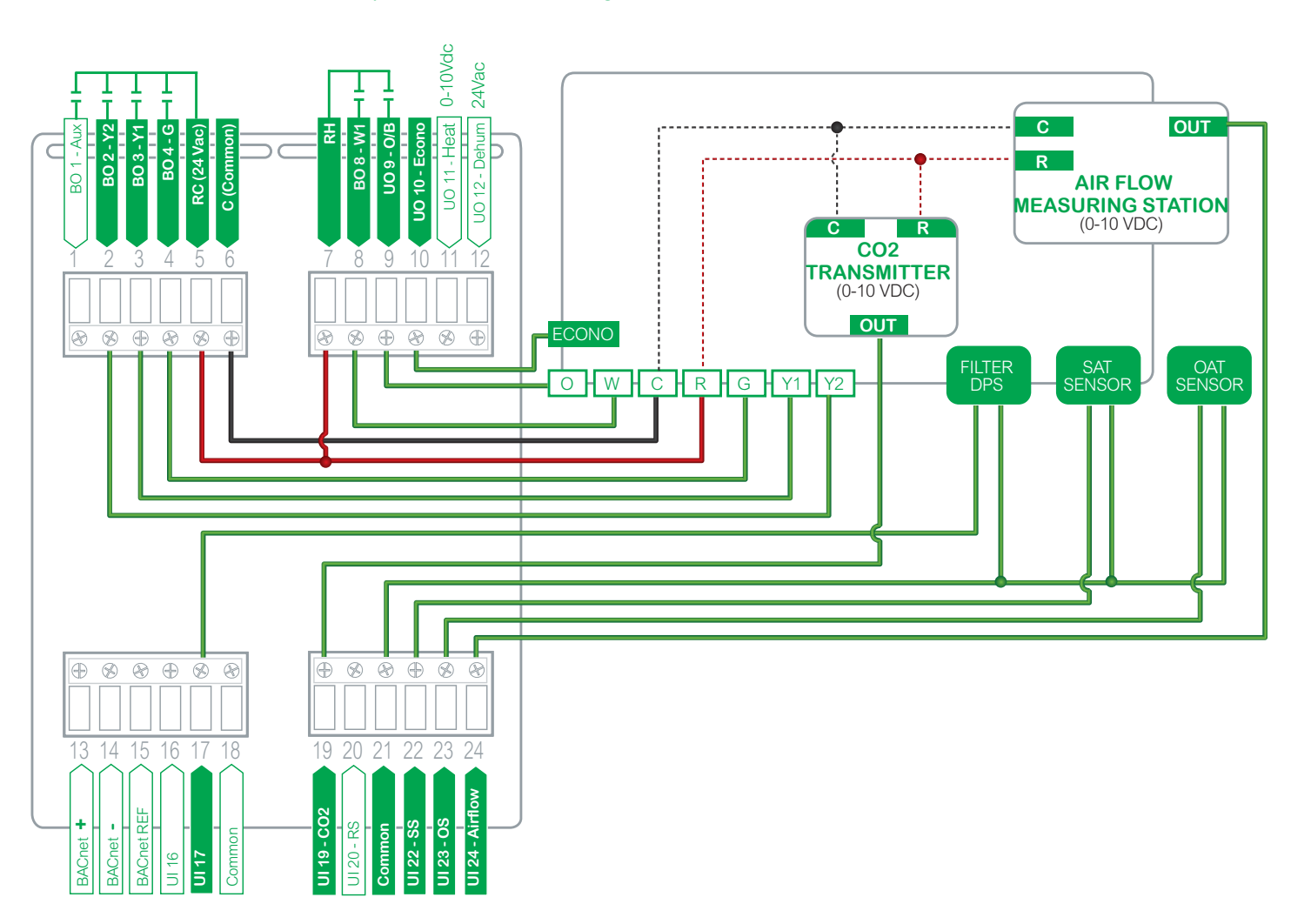

# VT8600 HPU: 2 Compressors, Auxiliary Heat and Economizer

#### HOME SCREEN DISPLAY

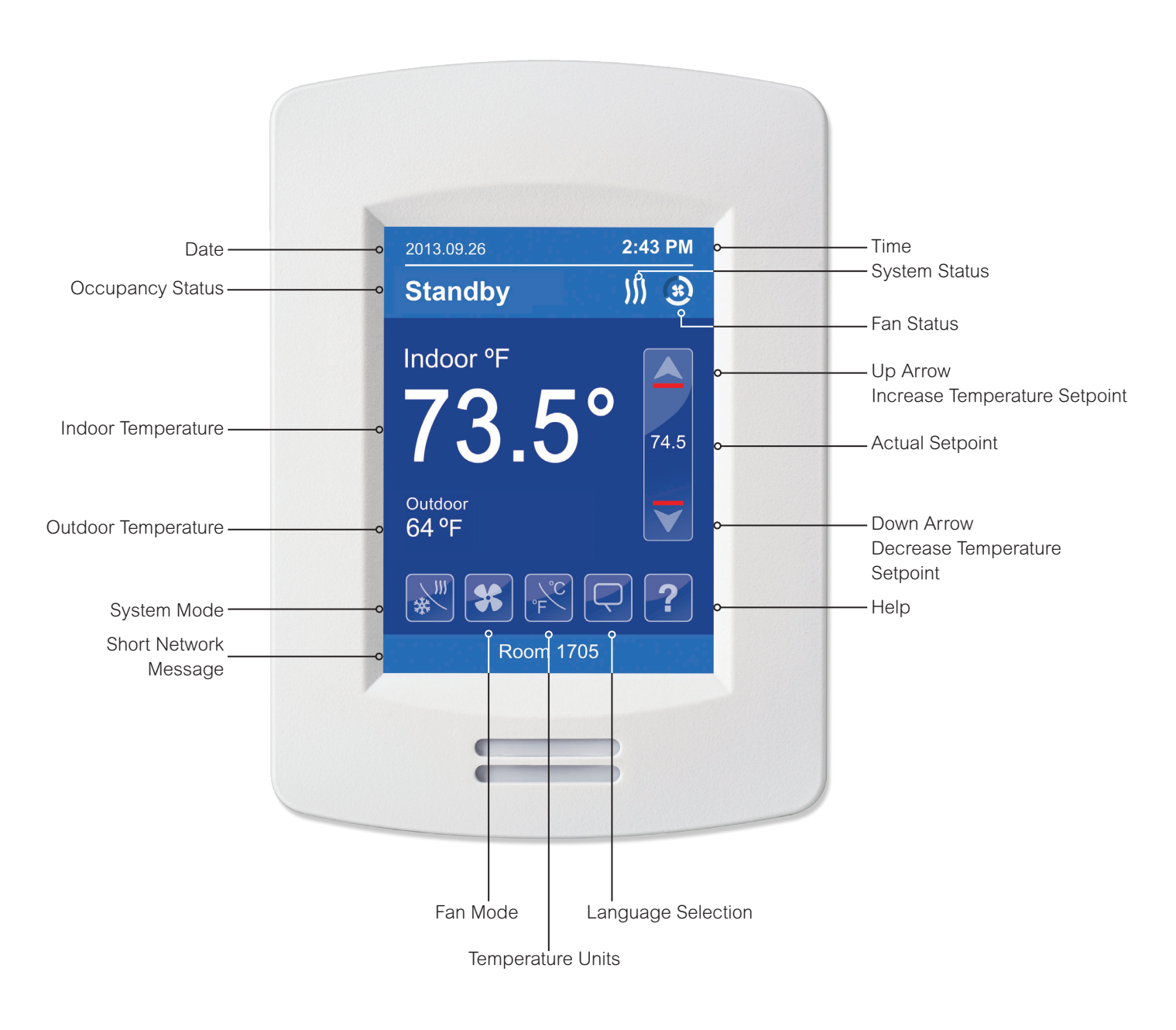

Typical Hospitality User Interface Shown

**NOTE**: User HMI is configurable and allows display functions such as Outdoor Temperature, Setpoint, and other buttons to be enabled or disabled by setting various parameters in the setup screens.

### HOW TO ENTER SET-UP SCREEN

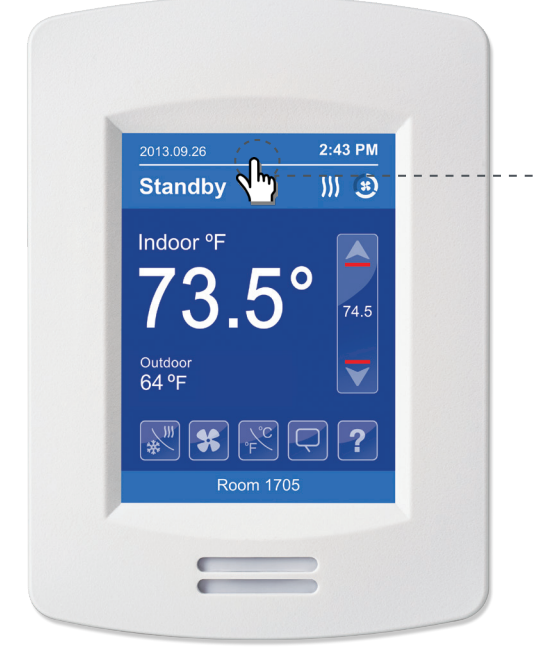

Touch and hold this point for 3 seconds to enter set-up mode

**NOTE:** If a configuration/installer password is activated to prevent unauthorised access to the configuration menu parameters, a password entry prompt shows to prevent access to device configuration components. For more information on using and configuring the functions of the HMI, refer to the **VT8600 Series User Interface Guide** 

#### SET-UP SCREEN DISPLAY

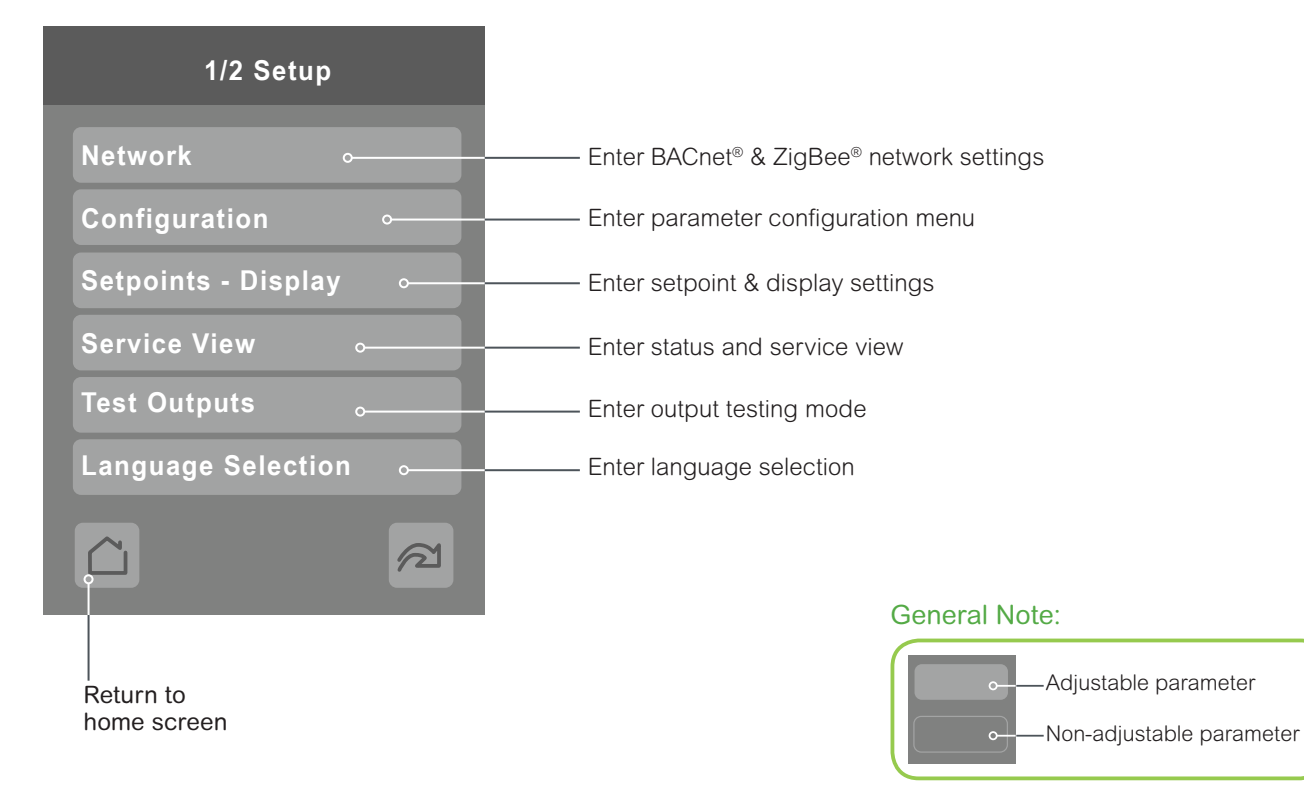

#### APPENDIX A TERMINAL CORRESPONDENCE

The terminals of an VT8600 are identified differently and have a wider range of possible functions compared to those of any of the VT7000 series Room Controllers. There is a direct correspondence of functions between the terminals of the VT7000 series and the VT8600 series. Consult the table below to verify the appropriate terminal when replacing a VT7000 Room Controller with a VT8600 Room Controller.

| VT7               | 7000        | VT8600             |             |  |  |  |  |
|-------------------|-------------|--------------------|-------------|--|--|--|--|
| Terminal name     | Terminal ID | Terminal name      | Terminal ID |  |  |  |  |
| Binary Input 1    | BI1         | Universal Input 16 | UI16        |  |  |  |  |
| Binary Input 2    | BI2         | Universal Input 17 | UI17        |  |  |  |  |
| Universal Input 3 | UI3         | Universal Input 19 | UI19        |  |  |  |  |
| Sensor Common     | Scom        | Terminal 18 Common | СОМ         |  |  |  |  |
| Remote Sensor     | RS          | Universal Input 20 | UI20 - RS   |  |  |  |  |
| Sensor Common     | Scom        | Terminal 21 Common | СОМ         |  |  |  |  |
| Mix/Supply Sensor | MS          | Universal Input 22 | UI22 - SS   |  |  |  |  |

#### APPENDIX B POWER OUTAGE CLOCK RESET

In the event of a power outage, VT8600 Room Controllers will retain the correct time as long as the duration of the power outage is not prolonged. Depending on the duration of the power outage, the Room Controller's internal clock may need to be updated or reset completely. The following table gives an indication of the expected clock performance after a power outage.

| Outage duration | Room Controller behaviour                                                            |
|-----------------|--------------------------------------------------------------------------------------|
| 0 - 24 hours    | Clock functions are normal                                                           |
| 24 - 36 hours   | Clock accuracy not guaranteed, time may need to be adjusted                          |
| 36 - 72 hours   | Clock no longer increments and must be adjusted when power is restored               |
| 72+ hours       | Clock functions are fully reset, and must be reinitialized as per a new installation |